# **Configure ISE Licensing Using Open API**

### Contents

| Introduction                              |
|-------------------------------------------|
| <u>Prerequisites</u>                      |
| <u>Requirements</u>                       |
| Components Used                           |
| Background Information                    |
| Initial Steps<br>Enable Open API on ISE   |
| Swagger UI                                |
| Configure Licensingusing Open API         |
| GET License Tier-State                    |
| GET Days Remaining for Evaluation License |
| Register License                          |
| <u>Verify</u>                             |
| GET Register License Information          |
| GET Smart License Information             |
| ISE GUI License Verification              |
| <u>Troubleshoot</u>                       |
| Licensing                                 |
| Open API                                  |
| Related Information                       |

# Introduction

This document describes how to configure Cisco Identity Service Engine 3.3 Licensing using Open API.

# Prerequisites

### Requirements

Cisco recommends that you have knowledge of these topics:

- Cisco ISE 3.3
- REST API
- Smart Software Licensing

### **Components Used**

The information in this document is based on these software and hardware versions:

- Cisco ISE 3.3
- Insomnia REST API client.

The information in this document was created from the devices in a specific lab environment. All of the

devices used in this document started with a cleared (default) configuration. If your network is live, ensure that you understand the potential impact of any command.

# **Background Information**

Cisco ISE licensing provides the ability to manage the application features and access, such as the number of concurrent active endpoints that can use Cisco ISE network resources at any time. Licensing in Cisco ISE is supplied as feature-based packages wherein different features are supported by each license type.

Cisco ISE is a subscription-based solution. Cisco ISE subscription licenses are nested, which means that the higher tier licenses include all the lower-tier features. For example, the ISE Premier license includes all the features that are mapped to the ISE Advantage and ISE Essentials licenses. Similarly, the ISE Advantage license includes all the features that are mapped to the ISE Essentials license. With this model, you can directly purchase Premier or Advantage licenses without the need for an Essentials license.

# **Initial Steps**

#### **Enable Open API on ISE**

Open API is disabled by default on ISE. To enable it, navigate to Administration > System > API Settings > API Service Settings. Toggle the Open API options. Click Save.

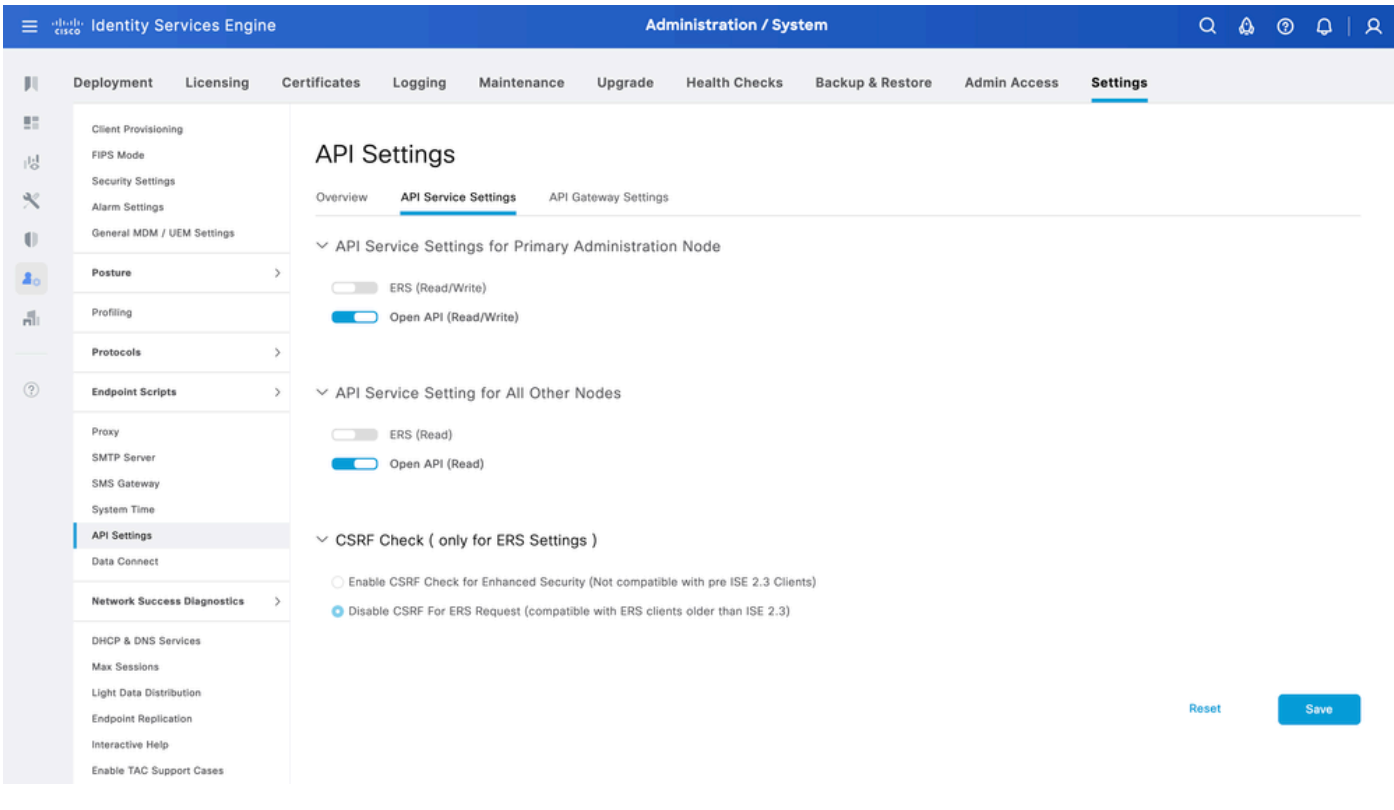

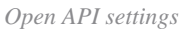

#### Swagger UI

To access all Open API definitions on ISE, navigate to **Administration > System > Settings > API Settings**. Click the link For more information on ISE Open API, please visit:.

The URLs for the definition use on this document is: https://<ISE-PAN-IP>/api/swagger-

# **Configure Licensing using Open API**

### **GET License Tier-State**

In order to configure the license, the compliance attribute needs to be known using the tier-state as no License had been configure the compliance attribute can be set to Evaluation.

| Method              | GET                                                                     |
|---------------------|-------------------------------------------------------------------------|
| URL                 | https:// <ise-pan-ip>:443/api/v1/license/system/tier-state</ise-pan-ip> |
| Authentication Type | Basic                                                                   |
| Credentials         | Use Open API account credentials                                        |
| Headers             | Accept:application/json<br>Content-Type:application/json                |

#### Authentication

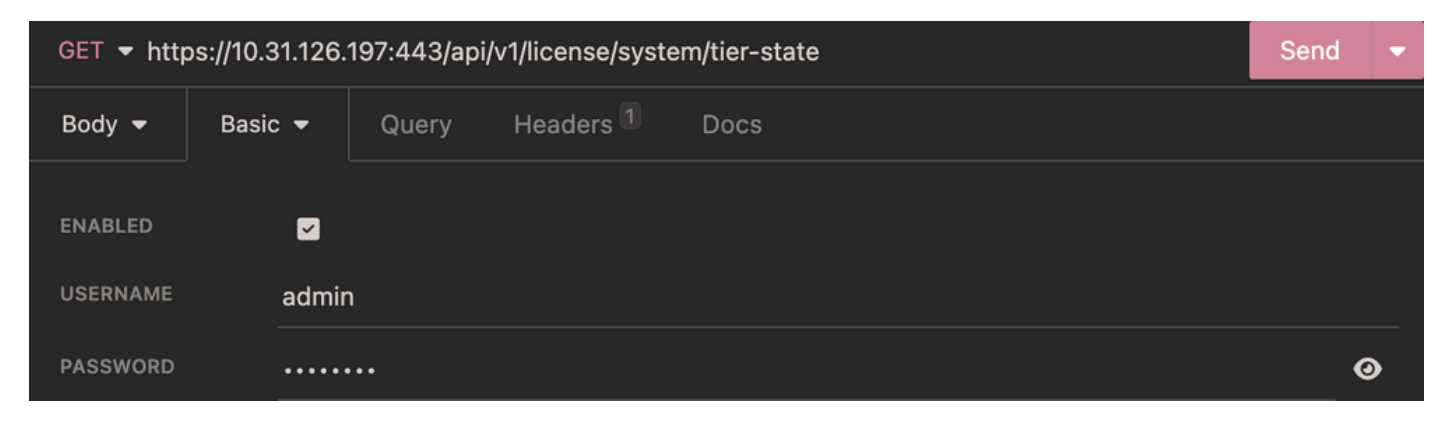

Tier-state Authentication

#### Headers

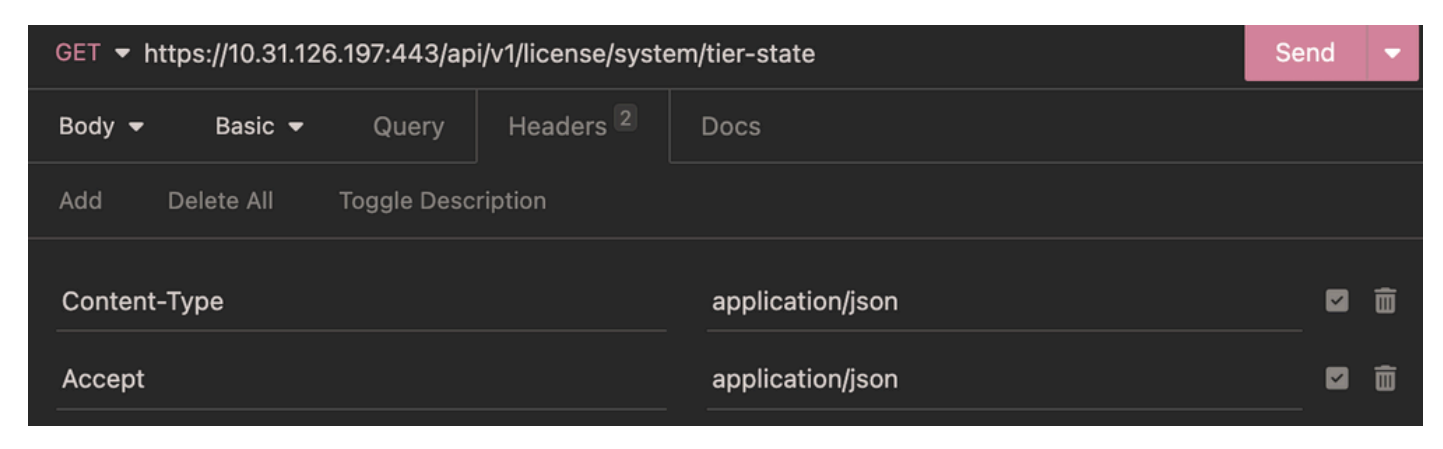

Tier-state Headers

#### **Expected Output**

| <b>200</b> OK     | 1.48 s 686 B                                        | 6 Minutes Ago 🔻 |
|-------------------|-----------------------------------------------------|-----------------|
| Preview 🔻         | Headers <sup>20</sup> Cookies <sup>3</sup> Timeline |                 |
| 1- [              |                                                     |                 |
| 2₹ {              |                                                     |                 |
| 3                 | "name": "ESSENTIAL",                                |                 |
| 4                 | "status": "ENABLED",                                |                 |
| 5                 | "compliance": "EVALUATION",                         |                 |
| 6                 | "consumptionCounter": 0,                            |                 |
| 7                 | "daysOutOfCompliance": "-",                         |                 |
| 8                 | "lastAuthorization": "-"                            |                 |
| 9 }               | ·,                                                  |                 |
| 10- {             |                                                     |                 |
| 11                | "name": "ADVANTAGE",                                |                 |
| 12                | "status": "ENABLED",                                |                 |
| 13                | "compliance": "EVALUATION",                         |                 |
| 14                | "consumptionCounter": 0,                            |                 |
| 15                | "daysOutOfCompliance": "-",                         |                 |
| 16<br>17 <b>)</b> | "lastAuthorization": "-"                            |                 |
| 10_ J             |                                                     |                 |
| 10▼ <b>1</b>      |                                                     |                 |
| 19<br>20          | "status", "ENABLED"                                 |                 |
| 20                | "compliance" "EVALUATION"                           |                 |
| 22                | "consumptionCounter": 0.                            |                 |
| 23                | "davsOutOfCompliance": "-".                         |                 |
| 24                | "lastAuthorization": "-"                            |                 |
| 25 }              | · · · · · · · · · · · · · · · · · · ·               |                 |
| 26- {             |                                                     |                 |
| 27                | "name": "DEVICEADMIN",                              |                 |
| 28                | "status": "ENABLED",                                |                 |
| 29                | "compliance": "EVALUATION",                         |                 |
| 30                | "consumptionCounter": 0,                            |                 |
| 31                | "daysOutOfCompliance": "-",                         |                 |
| 32                | "lastAuthorization": "-"                            |                 |
| 33 }              |                                                     |                 |
| 34 ]              |                                                     |                 |

Tier-state Expected Output

### **GET Days Remaining for Evaluation License**

In order to know the remaining days for evaluation license use this API call.

| Method              | GET                                                                       |
|---------------------|---------------------------------------------------------------------------|
| URL                 | https:// <ise-pan-ip>:443/api/v1/license/system/eval-license</ise-pan-ip> |
| Authentication Type | Basic                                                                     |
| Credentials         | Use Open API account credentials                                          |
| Headers             | Accept:application/json                                                   |

| Content-Type:application/json |
|-------------------------------|
|-------------------------------|

### Authentication

| GET ▼ https://10.31.126.197:443/api/v1/license/system/eval-license |         |       |                      | Send | - |   |
|--------------------------------------------------------------------|---------|-------|----------------------|------|---|---|
| Body 👻                                                             | Basic 👻 | Query | Headers <sup>2</sup> | Docs |   |   |
| ENABLED                                                            |         |       |                      |      |   |   |
| USERNAME                                                           | admi    | n     |                      |      |   |   |
| PASSWORD                                                           | ••••    | •••   |                      |      | • | ૭ |

Evaluation License Authentication

#### Headers

| GET - https://10.31.126.197:443/api/v1/license/system/eval-license |         |       |           | Send             | • |   |
|--------------------------------------------------------------------|---------|-------|-----------|------------------|---|---|
| Body 🔻                                                             | Basic 🔻 | Query | Headers 2 | Docs             |   |   |
| Add Delete All Toggle Description                                  |         |       |           |                  |   |   |
| Content                                                            | -Туре   |       |           | application/json |   | Ô |
| Accept                                                             |         |       |           | application/json |   | Ō |

Evaluation License Headers

### **Expected Output**

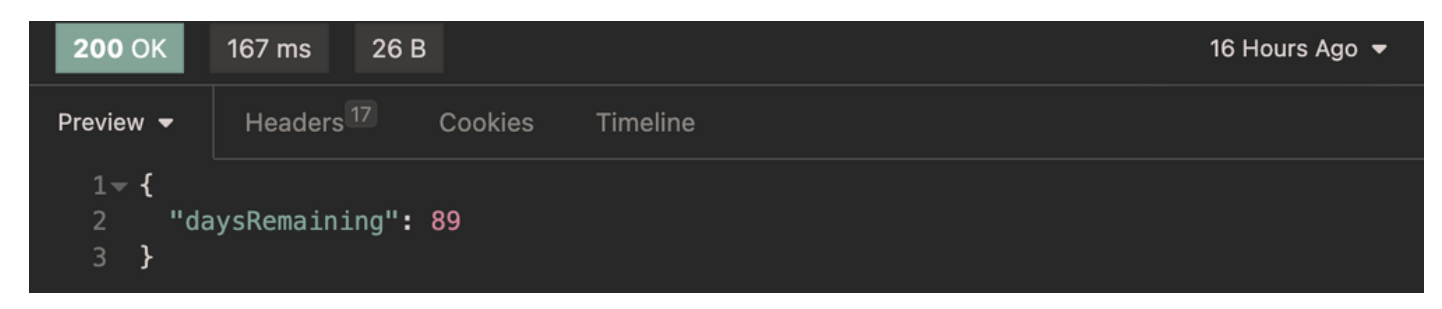

Evaluation License Expected Output

### **Register License**

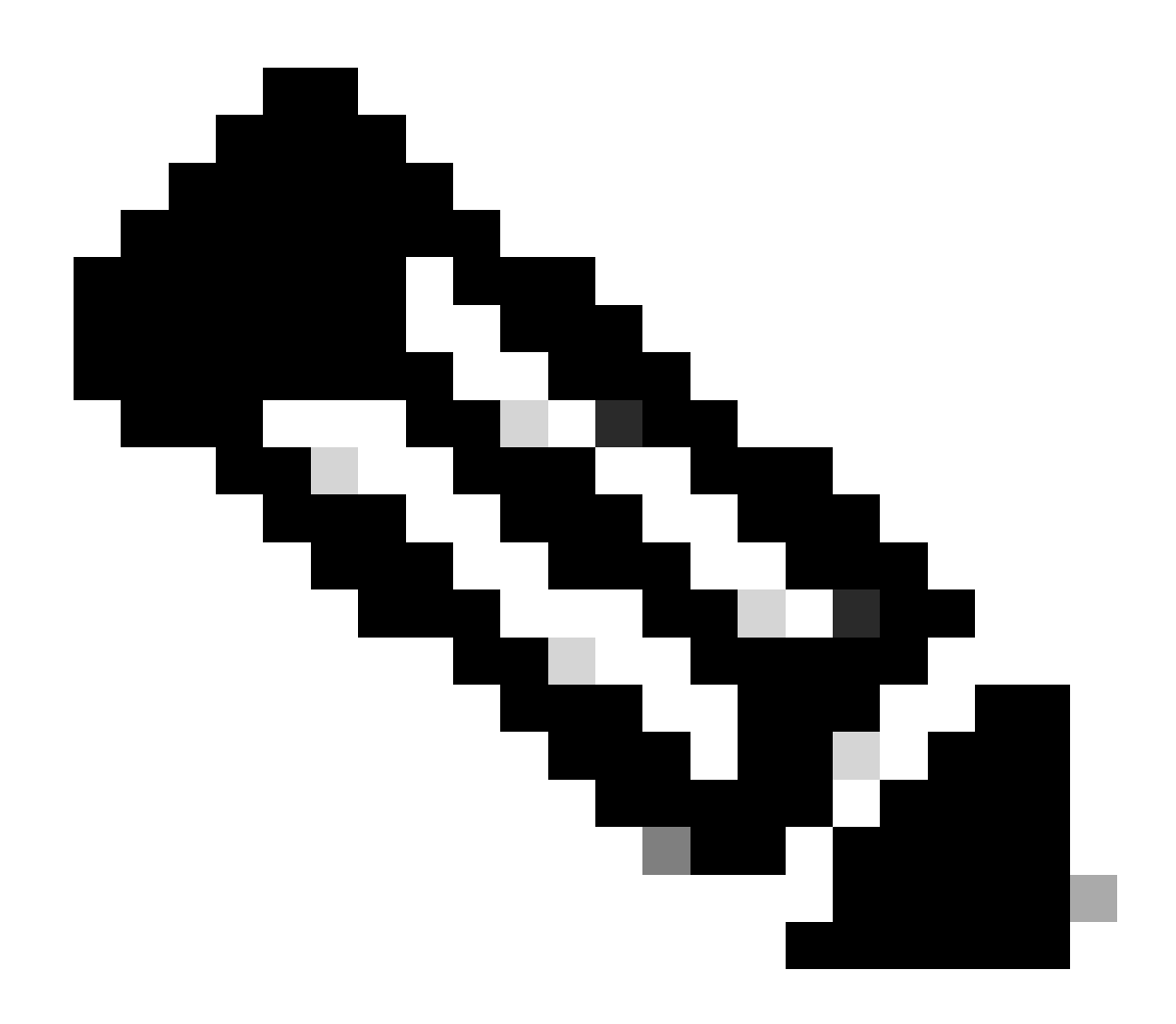

Note: Smart Licensing token creation is out of the scope of this document.

In order to register the license you need to enter the **connectionType**, **registrationType** and the **tier**.

#### **Conection Types:**

- HTTP\_DIRECT
- PROXY
- SSM\_ONPREM\_SERVER If this attribute is selected you must diclare the **ssmOnPremServer** key and the value.
- TRANSPORT\_GATEWAY

#### **Registration Types:**

- DEREGISTER
- REGISTER
- RENEW
- UPDATE

#### Tier:

- ADVANTAGE
- DEVICEADMIN
- ESSENTIAL
- PREMIER
- VM

| Method                 | POST                                                                                                    |
|------------------------|----------------------------------------------------------------------------------------------------|
| URL                    | https:// <ise-pan-ip>:443/api/v1/license/system/register</ise-pan-ip>                                                                                                    |
| Authentication<br>Type | Basic                                                                                                    |
| Credentials            | Use Open api account credentials                                                                                                    |
| Headers                | Accept:application/json<br>Content-Type:application/json                                                                                                    |
| Body                   | {<br>"connectionType": "PROXY",<br>"registrationType": "REGISTER",<br>"ssmOnPremServer": "CSSM28.demo.local",<br>"tier": [<br>"ADVANTAGE", "DEVICEADMIN", "ESSENTIAL", "PREMIER", "VM"<br>],<br>"token": "NzFjNjQyYWYtMjkyYS000GJiLTkzNzYtNWY5Nzg50TU4ZjhkLTE2MzE2MTM1%0AMTg40D18QU0wdWUz<br>} |

#### Body

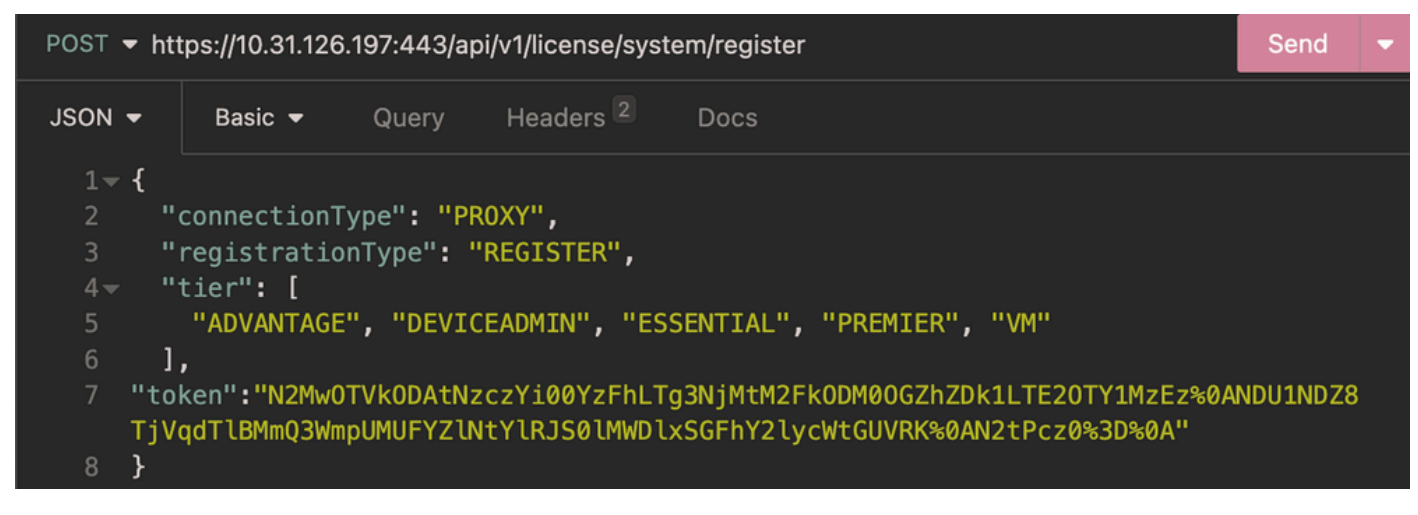

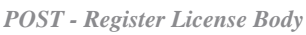

#### Authentication

| POST ▼ https://10.31.126.197:443/api/v1/license/system/register |              |           |      | Send | • |
|-----------------------------------------------------------------|--------------|-----------|------|------|---|
| JSON - B                                                        | asic - Query | Headers 2 | Docs |      |   |
|                                                                 | _            |           |      |      |   |
| ENABLED                                                         | ✓            |           |      |      |   |
| USERNAME                                                        | admin        |           |      |      |   |
| PASSWORD                                                        |              |           |      | •    | 9 |

**POST - Register License Authentication** 

#### Headers

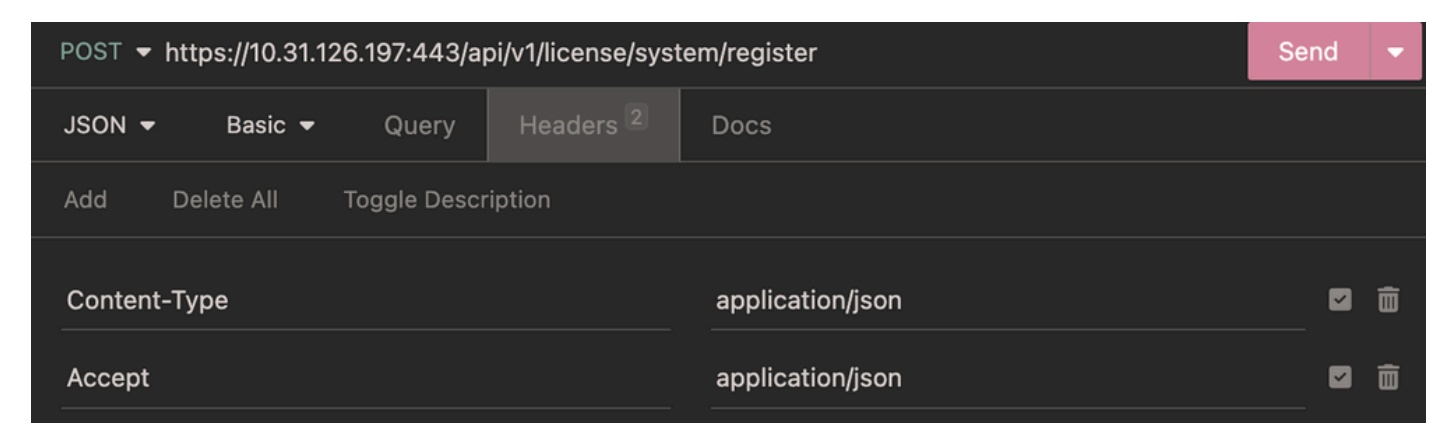

POST - Register License Headers

#### **Expected Output**

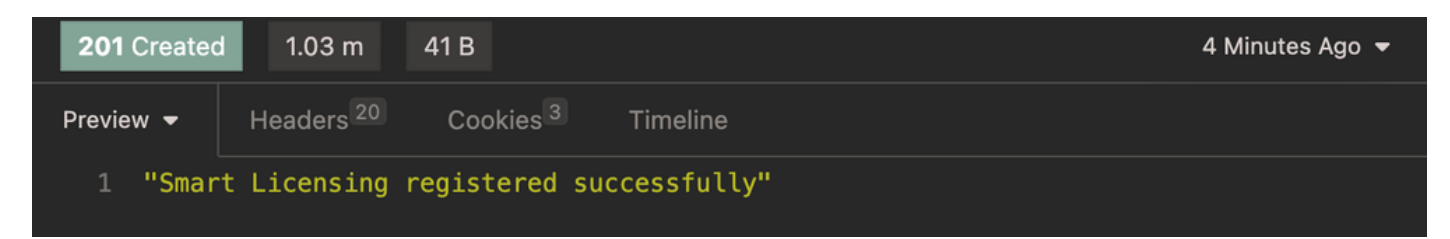

**POST - Register License Expected Output** 

# Verify

#### **GET Register License Information**

In order to know the key-value pairs used to configure the registration use this API call.

| Method              | GET                                                                   |
|---------------------|-----------------------------------------------------------------------|
| URL                 | https:// <ise-pan-ip>:443/api/v1/license/system/register</ise-pan-ip> |
| Authentication Type | Basic                                                                 |
| Credentials         | Use Open API account credentials                                      |

| Headers | Accept:application/json       |
|---------|-------------------------------|
|         | Content-Type:application/json |

### Authentication

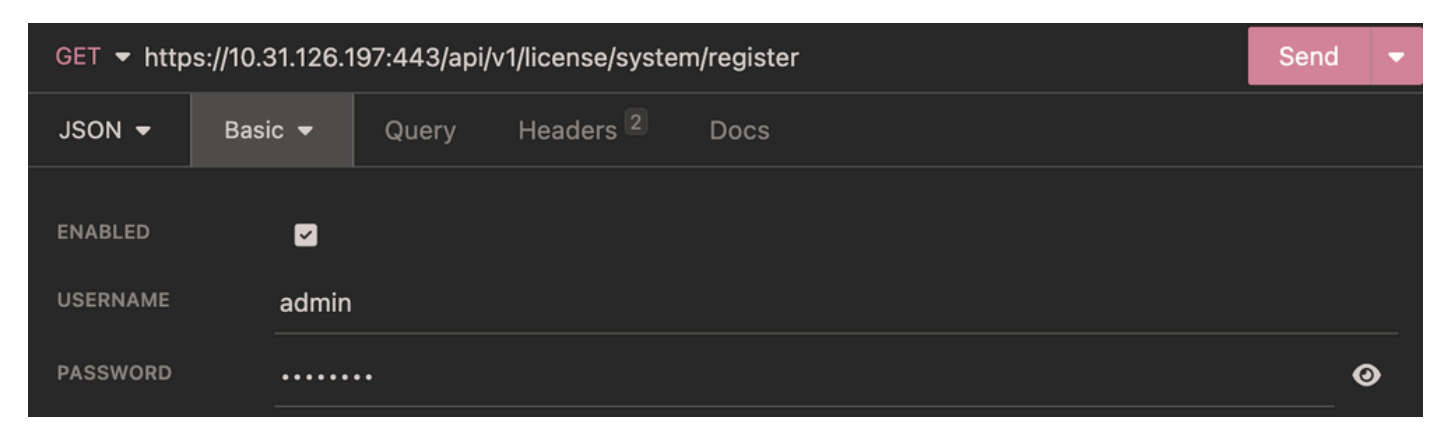

**GET - Register License Authentication** 

#### Headers

| GET ▼ https://10.31.126.197:443/api/v1/license/system/register |           |                  | Send | • |
|----------------------------------------------------------------|-----------|------------------|------|---|
| JSON - Basic - Query                                           | Headers 2 | Docs             |      |   |
| Add Delete All Toggle Description                              |           |                  |      |   |
| Content-Type                                                   |           | application/json |      | Ô |
| Accept                                                         |           | application/json |      | ŵ |

**GET - Register License Headers** 

#### **Expected Output**

| <b>200</b> OK  | 162 ms 217 B                                  | 36 Minutes Ago 👻 |
|----------------|-----------------------------------------------|------------------|
| Preview 🔻      | Headers <sup>17</sup> Cookies Timeline        |                  |
| 1- {           |                                               |                  |
| 2 <b>≂</b> "re | esponse": {                                   |                  |
| 3-             | 'tier'': [                                    |                  |
| 4              | "ESSENTIAL",                                  |                  |
| 5              | "ADVANTAGE",                                  |                  |
| 6              | "PREMIER",                                    |                  |
| 7              | "DEVICEADMIN"                                 |                  |
| 8              | ],                                            |                  |
| 9 '            | <pre>'connectionType": "PROXY",</pre>         |                  |
| 10 '           | <pre>'registrationState": "REGISTERED",</pre> |                  |
| 11 '           | 'ssmOnPremServer": null                       |                  |
| 12 },          |                                               |                  |
| 13 "ve         | ersion": "1.0.0"                              |                  |
| 14 }           |                                               |                  |

GET - Register License Expected Output

#### **GET Smart License Information**

In order to know the state for the connection with Smart Licensig use this API call.

| Method              | GET                                                                   |  |  |  |  |  |  |  |
|---------------------|-----------------------------------------------------------------------|--|--|--|--|--|--|--|
| URL                 | https:// <ise-pan-ip>:443/api/v1/license/system/register</ise-pan-ip> |  |  |  |  |  |  |  |
| Authentication Type | Basic                                                                 |  |  |  |  |  |  |  |
| Credentials         | Use Open API account credentials                                      |  |  |  |  |  |  |  |
| Headers             | Accept:application/json<br>Content-Type:application/json              |  |  |  |  |  |  |  |

#### Authentication

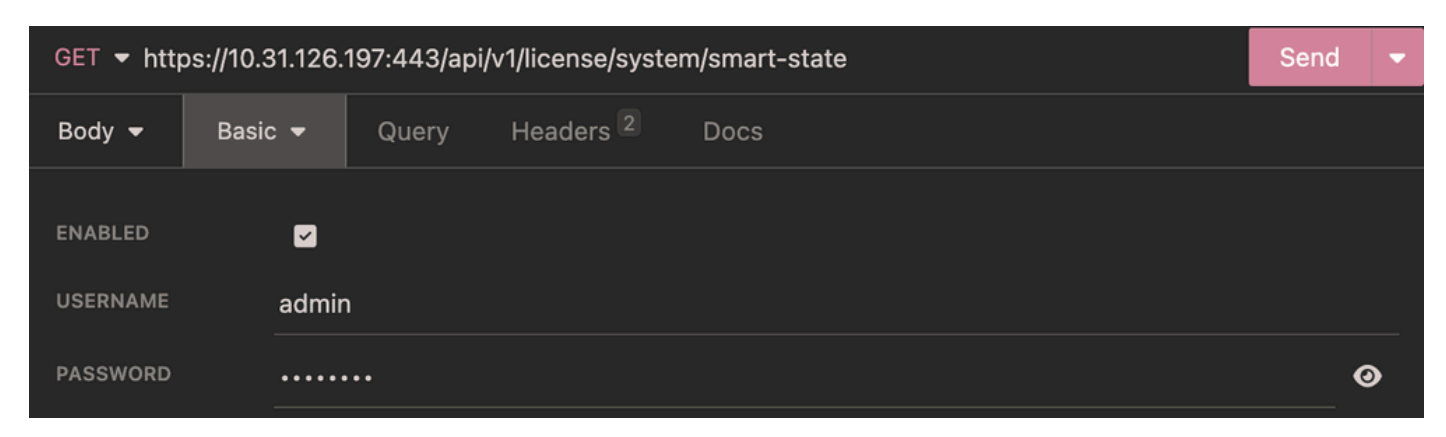

Smart Licensing Information Authentication

#### Headers

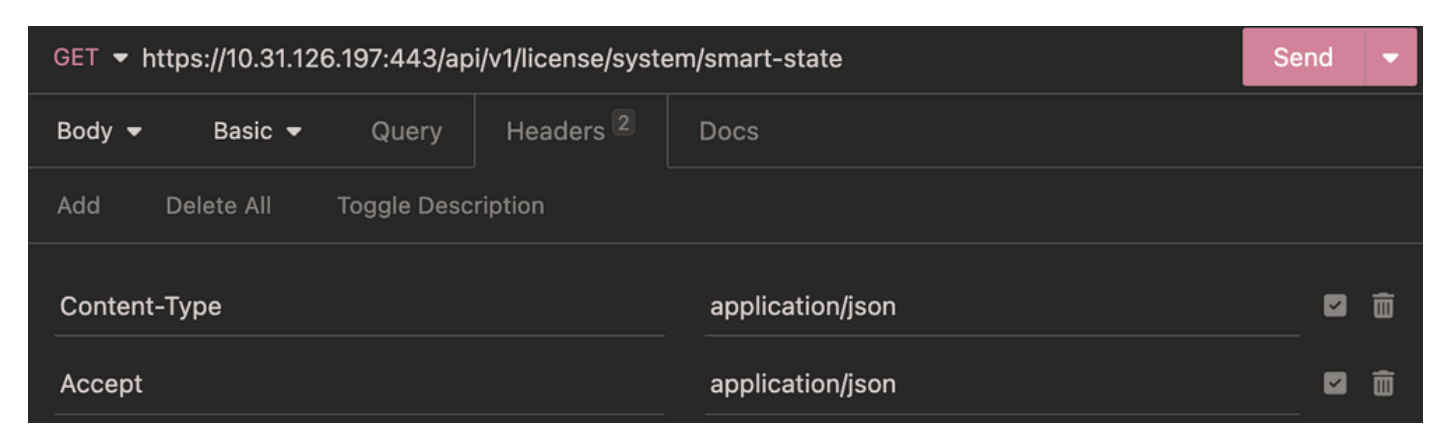

Smart Licensing Information Headers

#### **Expected Output**

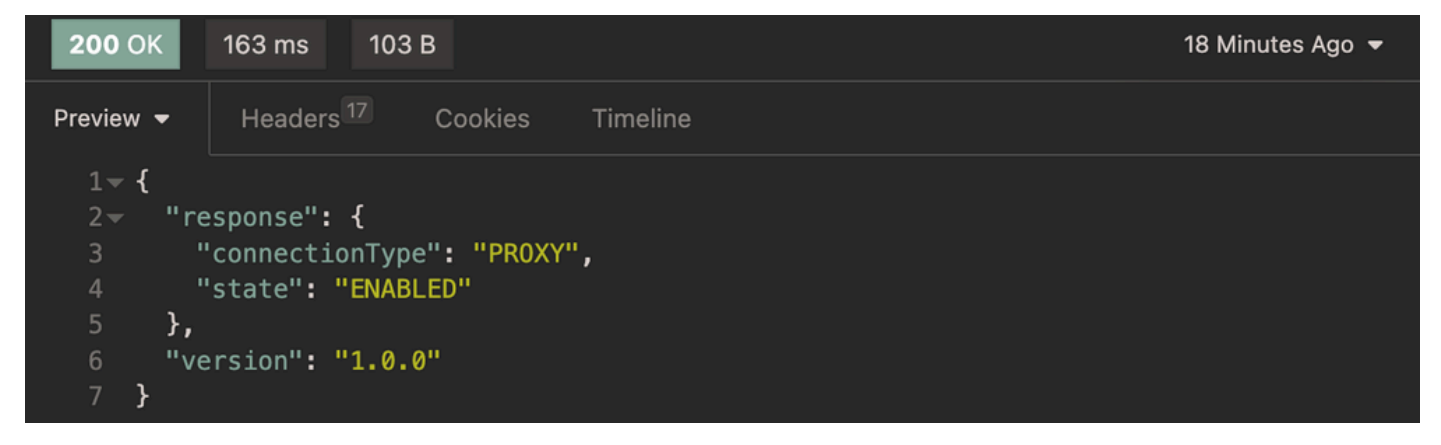

Smart Licensing Information Expected Output

#### **ISE GUI License Verification**

In order verify the proper installation on the GUI. Navigate to **Administration > System > Licensing > Licenses**.

| ≡   | dentity Services I | Engine                                                 |                                                                                                    |                                        |                                       | Administratio                                  | on / System                     | Q & 0               | )<br>م |                                             |              |   |  |
|-----|--------------------|--------------------------------------------------------|----------------------------------------------------------------------------------------------------|----------------------------------------|---------------------------------------|------------------------------------------------|---------------------------------|---------------------|--------|---------------------------------------------|--------------|---|--|
| Ц   | Bookmarks          | Deployment Li                                          | censing                                                                                                    | Certificates                           | Logging                               | Maintenance                                    | Upgrade                         | Health Checks       | Backup | Click here to do visibility setup Do not st | ow this agai | n |  |
| 55  | Dashboard          | Reservation to en<br>you click Registe                 | nable all Cisco<br>r, you agree to                                                                                         | ISE licenses. Ente<br>the terms and co | r the required d<br>nditions detailed | etails to enable Cisco<br>d in Smart Licensing | o ISE licenses. W<br>Resources. | /hen                |        |                                             |              |   |  |
| 11  | Context Visibility | Smart Licens                                           | sing Registrati                                                                                                    | on                                     |                                       |                                                |                                 |                     |        |                                             |              |   |  |
| х   | Operations         | <ul> <li>Permanent L</li> <li>Specific Lice</li> </ul> | icense Reserv                                                                                                    | ation                                  |                                       |                                                |                                 |                     |        |                                             |              |   |  |
| 0   | Policy             |                                                        |                                                                                                    |                                        |                                       |                                                |                                 |                     |        |                                             |              |   |  |
| 20  | Administration     | > Registration                                         | Details                                                                                                    |                                        |                                       |                                                |                                 |                     |        |                                             |              |   |  |
| ก็ไ | Work Centers       | Licenses<br>Select relevant li                         | Licenses<br>Select relevant licenses and click Enable to acquire the pre-purchased license's entitlements. Select relevant |                                        |                                       |                                                |                                 |                     |        |                                             |              |   |  |
| ?   | Interactive Help   | V Enable                                               | × Disable                                                                                                    | C Refresh                              |                                       |                                                |                                 |                     |        |                                             |              |   |  |
|     |                    | License                                                | Status                                                                                                    | 1                                      | Compliance                            | Consum                                         | ption                           | Days Out of Complia | ince   | Last Authorization                          |              |   |  |
|     |                    | √ Tier                                                 |                                                                                                    |                                        |                                       |                                                |                                 |                     |        |                                             |              |   |  |
|     |                    | Essential                                              | Enable                                                                                                    | d                                      | Released Entit                        | tlement Q                                      |                                 |                     |        |                                             |              |   |  |
|     |                    | Advantage                                              | e Enable                                                                                                    | d                                      | Released Entit                        | tlement Q                                      |                                 | -                   |        |                                             |              |   |  |
|     |                    | Premier                                                | Enable                                                                                                    | d                                      | Released Entit                        | tlement Q                                      |                                 |                     |        |                                             |              |   |  |
|     |                    | Device Ac                                              | dmin Enable                                                                                                    |                                        |                                       |                                                |                                 |                     |        |                                             |              |   |  |
|     |                    | $\sim$ Virtual Applia                                  | ance                                                                                                    |                                        |                                       |                                                |                                 |                     |        |                                             |              |   |  |
|     |                    | ISE VM Li                                              | cense Enable                                                                                                    | d                                      | In Compliance                         | 1                                              |                                 |                     |        | Oct 04,2023 19:42:44 PM                     |              |   |  |

Smart Licensing GUI Verification

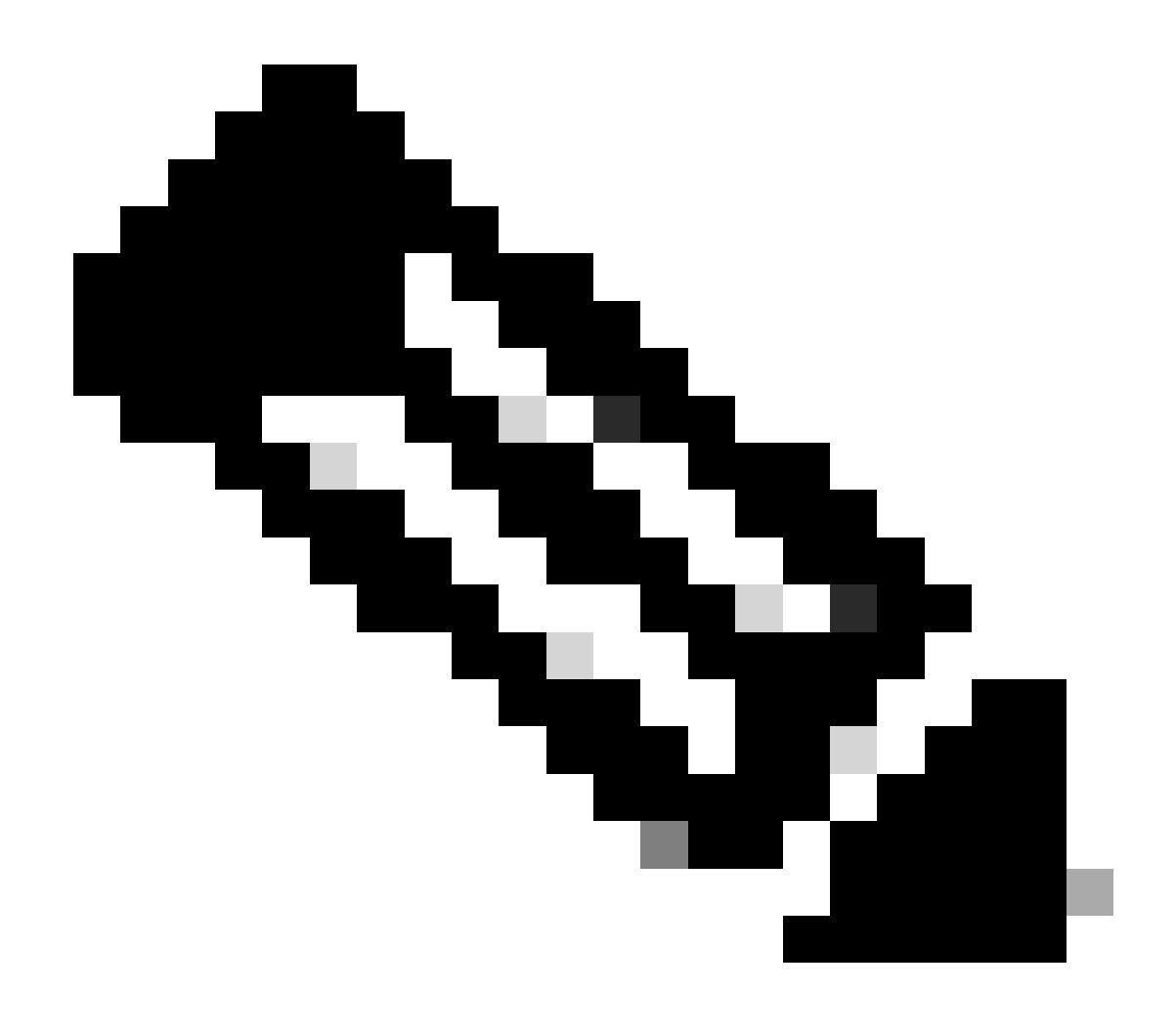

**Note**: Released Entitlement means the licenses have been purchased and released for use, but none have been consumed so far in this Cisco ISE deployment. In such a scenario, the Consumption Count for the license is 0. The licenses can change to Compliance once the Consumption Count change from 0

# Troubleshoot

#### Licensing

From ISE navigate to **Operation > Troubleshoot > Debug Wizard > Debug Log Configuration**. Select your Primary Admin Node (PAN) and click**Edit**. Filter the**Component Name**by License and admin-license then select the Log Level need it. Click**Save**.

| ≡   | duale Identity Services E | ingine                       | Operations / Troubleshoot                                      |                    |       |               |                            |               |     | ۵        | 0         | <b>д</b>   А |  |  |  |
|-----|---------------------------|------------------------------|----------------------------------------------------------------|--------------------|-------|---------------|----------------------------|---------------|-----|----------|-----------|--------------|--|--|--|
| Щ   | Bookmarks                 | Diagnostic Tools Download Lo | ogs De                                                         | bug Wizard         |       |               |                            |               |     |          |           |              |  |  |  |
| 53  | Dashboard                 | Debug Profile Configuration  |                                                                |                    |       |               |                            |               |     |          |           |              |  |  |  |
| 15  | Context Visibility        | Debug Log Configuration      | http://www.asc-ise33-1047.asamex.com Debug Level Configuration |                    |       |               |                            |               |     |          |           |              |  |  |  |
| ×   | Operations                |                              |                                                                |                    |       |               |                            |               |     |          |           |              |  |  |  |
| 0   | Policy                    |                              |                                                                |                    |       |               |                            |               |     |          |           | ø            |  |  |  |
| 8.  | Administration            |                              | / Edit                                                         | ← Reset to Default | Log F | Filter Enable | Log Filter Disable         |               |     | Quick    | (Filter > | ÝÝ           |  |  |  |
| 4   | Work Centers              |                              |                                                                | Component Name     | ^     | Log Level     | Description                | Log file Name | Log | g Filter |           |              |  |  |  |
| -   |                           |                              |                                                                | license            | × .   |               |                            |               |     |          |           |              |  |  |  |
|     |                           |                              | 0                                                              | admin-license      |       | DEBUG         | License admin messages     | ise-psc.log   | Dis | sabled   |           |              |  |  |  |
| (?) | Interactive Help          |                              | 0                                                              | License            |       | DEBUG         | Licensing related messages | ise-psc.log   | Dis | sabled   |           |              |  |  |  |

Debug Level Configuration Licensing

• On ISE PAN CLI the logs are found at:

admin#show logging application ise-psc.log

 On ISE GUI navigate to Operations > Troubleshoot > Download Logs > Select ISE PAN > Debug log > Debug Log Type > Application Logs. Download the zip files for ise-psc.log.

#### **Open API**

From ISE navigate to **Operation > Troubleshoot > Debug Wizard > Debug Log Configuration**. Select your Primary Admin Node (PAN) and click**Edit**. Filter the**Component Name**by apiservice and select the Log Level need it. Click**Save**.

| ≡   | dentity Services E                                    | Engine                      |           | Operations / Troubleshoot |     |               |                    |               |                 |     |        | @ (      | 9   S  |  |  |
|-----|-------------------------------------------------------|-----------------------------|-----------|---------------------------|-----|---------------|--------------------|---------------|-----------------|-----|--------|----------|--------|--|--|
| Щ   | Bookmarks Diagnostic Tools Download Logs Debug Wizard |                             |           |                           |     |               |                    |               |                 |     |        |          |        |  |  |
|     | Dashboard                                             | Debug Profile Configuration |           |                           |     |               |                    |               |                 |     |        |          |        |  |  |
| 11  | Context Visibility                                    | Debug Log Configuration     | Node List | > ise-demo-1.aaamex.com   |     |               |                    |               |                 |     |        |          |        |  |  |
| *   | Operations                                            |                             | Debi      | ug Level Co               | nfi | guratio       | า                  |               |                 |     |        |          | ~      |  |  |
| U   | Policy                                                |                             | // Edit   | ← Reset to Default        | Log | Filter Enable | Log Filter Disable |               |                 |     | Quick  | Filter 🗸 | g<br>V |  |  |
| 8.  | Administration                                        |                             |           | Component Name            | ~   | Log Level     | Description        |               | Log file Name   | Log | Filter |          |        |  |  |
| di. | Work Centers                                          |                             |           | apiservice                | ×   |               |                    |               |                 |     |        |          |        |  |  |
|     |                                                       |                             | •         | apiservice                |     | DEBUG         | ISE API Service Ic | gs            | api-service.log | Dis | abled  |          |        |  |  |
| ?   | Interactive Help                                      |                             |           |                           |     |               |                    | Save   Cancel |                 |     |        |          |        |  |  |

Debug Level Configuration Open API

• On ISE PAN CLI the logs are found at:

admin#show logging application api-service.log

- On ISE GUI navigate to Operations > Troubleshoot > Download Logs > Select ISE PAN > Debug log > Debug Log Type > Application Logs. Download the zip files for api-service.log.
- API response codes and their possible meanings:
  - 200 (OK): Indicates the Open API successfully carried out the desired action.
  - 201 (Created): Indicates the resource was created and the request was successful.

- 400 (Bad Request): Server not able to process the request. Recognize client error due to malformed request syntax, invalid parameters and so on. Read the message details if available.
- 401 (Unauthorised): This indicates that the action was undertaken with wrong credentials, no credentials or the account is not authorized to perform this action.
- 403 (Forbidden): This indicates the server is capable to understand the request but is not authorized.
- 404 (Not Found): This indicates the server is not able to find the requested resource.
- 500 (Internal Server Error): Indicates an issue on the server side. Logs on ISE can help understand the cause.

### **Related Information**

<u>Cisco Technical Support & Downloads</u>